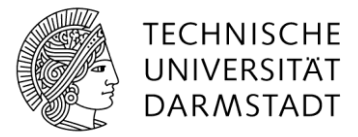

## HRZ

## Links als E-Mail versenden

Links zu bestimmten Seiten, Listen oder Bibliotheken kann man leicht per E-Mail versenden.

## Automatisch

Dazu gehen Sie im Listenmenü auf die Schaltfläche Link als E-Mail versenden.

| DURCHSUCHEN        | ELEMENTE LISTE                                                                                                  |                           |                                 |                           |                        |                        |          |  |  |
|--------------------|----------------------------------------------------------------------------------------------------|---------------------------|---------------------------------|---------------------------|------------------------|------------------------|----------|--|--|
| Anzeigen QuickEdit | Ansicht andern - Aktuelle Ansicht:<br>Ansicht  Spalte erstellen Ansicht Spalte anstellen Ansicht Aktuelle Seite | Kategorien und<br>Notizen | Link als E-Mail Benachrichtiger | n RSS-Feed                | Verbindung r<br>herste | mit Outlook Nach Excel | Mit Ac   |  |  |
| Ansichtsformat     | Ansichten verwalten                                                                                             | Kategorien und Notizen    | Freigeben und Verfolg           | Verbinden und Exportieren |                        |                        |          |  |  |
| Start              |                                                                                                    |                           |                                 |                           |                        |                        |          |  |  |
| Notizbuch          | Ansicht Alle Element                                                                                            | te nur das beste 🚥        | Element suchen                  | Q                         |                        |                        |          |  |  |
| Dokumente          |                                                                                                    |                           |                                 |                           |                        |                        |          |  |  |
| Aufgaben           | ✓ Titel                                                                                                    | Websit                    | te Kate                         | gorie Da                  | ateipfad Be            | eschreibung            |          |  |  |
| Liste Test         | Homepage TU D                                                                                                   | armstadt ••• Home         | epage TU Darmstadt Web          | osite                     | H                      | omepage der TU Da      | armstadt |  |  |

Anschließend öffnet sich ein Fenster, in dem nur noch der Absender (und ggf. Betreff und/oder Text) eingeben werden muss, danach können Sie die Mail versenden.

Manuell

Sollte dies aus verschiedenen Gründen nicht fehlerfrei funktionieren, lässt sich der Link auch manuell einbinden. Dazu markieren Sie die Adresse oben in der Adressleiste des Browsers und klicken nach einem Rechtsklick mit der Maus auf **Kopieren**.

| S Liste_Test - Alle Elemente X +                                  |                                    |             |                                                        |                        |                             |          |                           |         |  |
|-------------------------------------------------------------------|------------------------------------|-------------|--------------------------------------------------------|------------------------|-----------------------------|----------|---------------------------|---------|--|
| $\overleftarrow{\bullet}$ $\rightarrow$ $\overleftarrow{\bullet}$ |                                    | i hrz       | hrz     tu-darmstadt.de/Lists/Liste_Test/AllItems.aspx |                        |                             |          |                           |         |  |
|                                                                   | Share                              | ePoint      | Websites                                               |                        |                             |          | <u>A</u> usschneiden      | ?       |  |
|                                                                   |                                    |             |                                                        |                        |                             |          | <u>K</u> opieren          |         |  |
| DURCHSUCHEN ELEMENTE LISTE                                        |                                    |             | LISTE                                                  |                        |                             |          | <u>E</u> infügen          | FREIGEB |  |
|                                                                   |                                    | * 0         | + Aktuelle Ansicht:                                    |                        | 🕒 Link als E-Mail versenden | 💽 Vert   | Einfügen & Los            | len 🛕   |  |
|                                                                   |                                    | Ansisht     | Alle Elemente 🔹                                        | Katagasian un d        | RSS-Feed                    | X I Nacl | Loschen                   | PB      |  |
| Anzeiger                                                          |                                    | erstellen 🎦 | Aktuelle Seite                                         | Notizen                |                             |          | Alles <u>m</u> arkieren   |         |  |
| Ansich                                                            | Ansichtsformat Ansichten verwalten |             | sichten verwalten                                      | Kategorien und Notizen | Freigeben und Verfolgen     |          | Verbinden und Exportieren |         |  |

In Outlook beginnen Sie dann eine neue E-Mail, in der Sie einen Text, der auf die Adresse verweisen soll, markieren. Weiter geht es (siehe Bild) mit **Einfügen**, dann auf **Link**. Im neuen Fenster klicken Sie wieder mit Rechtsklick unten in die Zeile nach **Adresse:** und gehen auf **Einfügen**. Mit **OK** wird bestätigt. Der markierte Text trägt nun den Link, d.h. er erscheint blau und öffnet nach Klick darauf die gewünschte Seite.

| 8                             | <b>ა თ</b> _ 1      | Ψ.                                  | ÷                                                                                                    |                                                                                                  |                                 | Unbenannt ·                    | - Nachricht (HTN                 | IL)                                                                                                    | E                                                      | ₫ - □                                                              | × |
|-------------------------------|---------------------|-------------------------------------|----------------------------------------------------------------------------------------------------|--------------------------------------------------------------------------------------------------|---------------------------------|--------------------------------|----------------------------------|----------------------------------------------------------------------------------------------------|--------------------------------------------------------|--------------------------------------------------------------------|---|
| Datei                         | Nachrich            | nt Ein                              | fügen Op                                                                                              | otionen Te                                                                                       | ext formatieren                 | Überprüfe                      | en Q Wasm                        | iöchten Sie tun?                                                                                                    |                                                        |                                                                    |   |
| Datei<br>anfügen <del>-</del> | Outlook-<br>Element | Uisiten<br>Kalend<br>Signati<br>Ben | karte <b>~2.</b><br>er<br>ur * Tabe<br>Tabe                                                           | elle Bilder C                                                                                    | Dnlinegrafiken<br>Illustratione | Formen                         | Eink<br>Textmarke                | Textfeld -<br>Schnellbausteine -<br>WordArt -                                                                                                    | A≣ Initiale ▼<br>R Datum und Uhrzeit<br>Objekt<br>Text | π Formel ▼     Ω Symbol ▼     A=     Horizontale Linie     Symbole | ~ |
| ت <b>=</b><br>Senden          | An<br>Cc<br>Betreff |                                     |                                                                                                    |                                                                                                  |                                 |                                |                                  |                                                                                                    |                                                        |                                                                    |   |
| Link<br>1. T                  | ]<br>ext mai        | r <mark>kiere</mark>                | <b>N</b><br>Link einfügen                                                                             |                                                                                                  |                                 |                                |                                  |                                                                                                    | ? 💌                                                    |                                                                    |   |
|                               |                     |                                     | Link zu:<br>Datei oder<br>Webseite<br>Aktuelles<br>Dokument<br><u>N</u> eues<br>Dokument<br>erstellen | Anzuzeigen<br>Suchen in:<br>Aktueller<br>Ordner<br>Besuchte<br>Webseiten<br>Zuletzt<br>verwendet | nder Te <u>x</u> t: Link        | Dokumente<br>rdefinierte Offic | e-Vorlagen                       | <ul> <li>▶</li> <li>▶</li></ul> | QuickInfo                                              |                                                                    |   |
|                               |                     |                                     | E- <u>M</u> ail-Adre                                                                                  | Adre <u>s</u> se:<br>4. Li                                                                       | :tp://hrz                       | tu-dar<br>Jen und a            | mstadt.de/Lists/Li<br>uf OK drüc | ste_Test/AllItems.aspx                                                                                                    | OK Abbrechen                                           |                                                                    |   |